## АВТОМАТИЗИРОВАННОЕ РАБОЧЕЕ МЕСТО СТАРШЕГО ВРАЧА ЮГА ТО

Автоматизированное рабочее место Старшего врача юга ТО (далее АРМ контроля маршрутизации) предназначено для контроля маршрутизации по вызовам с категорией повода ДТП и вызовам с видами диагноза ОКС и ОНМК. Пользователям с правами доступа «*АРМ контроля маршрутизации*» доступна возможность просмотра текущей оперативной обстановки по вызовам и бригадам (в т.ч. на карте мониторинга)

1. Рабочее место

Для начала работы Старшему врачу необходимо выполнить вход в Систему, перейти в подсистему «Вызовы» и выбрать раздел «АРМ контроля маршрутизации» (рис. 1.1).

|                      |                                         |                                    | Поиск (Ctrl+F) × 🔅 ×                                           |  |  |  |  |  |
|----------------------|-----------------------------------------|------------------------------------|----------------------------------------------------------------|--|--|--|--|--|
| <b>ф</b><br>Главное  |                                         |                                    |                                                                |  |  |  |  |  |
|                      | ★ Прием вызовов                         | Спецучет                           | Отчеты                                                         |  |  |  |  |  |
| C.                   | Диспетчеризация                         | Картотека спец. учета (адреса)     | Журнал записи вызовов СМП<br>Журнал вызовов за смену           |  |  |  |  |  |
| БЫЗОВЫ               | Диспетчеризация на подстанции           | Картотека спец. учета (пациенты)   |                                                                |  |  |  |  |  |
| -                    | Архив вызовов                           |                                    | Журнал оповещений                                              |  |  |  |  |  |
| <u>⊥≕</u><br>Бригады | Контроль возврата карт                  | Контроль качества                  | Все отчеты по вызовам<br>Дополнительные отчеты                 |  |  |  |  |  |
|                      | История телефонных вызовов              | Контроль качества                  |                                                                |  |  |  |  |  |
| <del>प्र</del> म     | Неотложные вызовы                       | Виды контрольных экспертиз         |                                                                |  |  |  |  |  |
| Аптека               | АРМ контроля маршрутизации              | Критерии контроля качества         | Сервис                                                         |  |  |  |  |  |
|                      | Ошибки при передаче в НМП               | ★ <u>Оценки контроля качества</u>  | Монитор работы станции                                         |  |  |  |  |  |
| 1.                   |                                         | Расчетные времена доездов          | Открыть общий журнал изменений                                 |  |  |  |  |  |
| Отчеты               | АРМ Руководителя (динамика показателеи) | Шаблоны описания контроля качества | Режима заполнения категория вызова<br>Табло работы диспетчеров |  |  |  |  |  |
|                      | Обращения через Личный кабинет          |                                    |                                                                |  |  |  |  |  |
| 合<br>ЕГИСЗ           |                                         | См. также                          |                                                                |  |  |  |  |  |
|                      | Передача вызова в 112                   | Расписание отложенных вызовов      |                                                                |  |  |  |  |  |
|                      | Передача вызова в другую мо             | Документы оценки контроля качества |                                                                |  |  |  |  |  |
|                      |                                         |                                    |                                                                |  |  |  |  |  |
|                      | Сопроводительные листы                  |                                    |                                                                |  |  |  |  |  |
|                      | Физические лица                         |                                    |                                                                |  |  |  |  |  |
|                      |                                         |                                    |                                                                |  |  |  |  |  |

Рисунок 1.1 – Доступ к рабочему месту Старшего врача юга ТО в подсистеме

«Вызовы»

Рабочая область условно состоит из двух таблиц: данные по вызовам с категорией повода ДТП, видами диагноза ОКС и ОНМК и данные бригад, осуществляющих госпитализацию пациента в медицинскую организацию, не обладающую необходимым уровнем травмоцентра или видом сосудистого отделения (рис. 1.2).

| 🚹 Hav     | альная                                                                                                    | страница       | Пользоват | тели × Ко | онтроль м | аршрутизации ×   |     |           |             |               |                       |       |  |
|-----------|----------------------------------------------------------------------------------------------------|----------------|-----------|-----------|-----------|------------------|-----|-----------|-------------|---------------|-----------------------|-------|--|
| ŵ         | 🗲 🔶 🌟 Контроль маршрутизации 🖉 🗄                                                                                  |                |           |           |           |                  |     |           |             | ළ? <b>:</b> × |                       |       |  |
| ويخ       | К С 🕅 Т Б· Нов. вызовы: <u>15</u> Уведомления: <u>27</u> () <u>10 февр.   12:47</u>                               |                |           |           |           |                  |     |           |             |               | p.   12:47            |       |  |
| es.       | Все   Приняты   Назначены:   В пути   На месте   Транспортировка   В неотложке   Задержки   Отложенные   Архив за |                |           |           |           |                  |     |           |             |               | <u>Архив за 24 ч.</u> |       |  |
| _         | Все вызовы Вызовы с ошибками маршрутизации                                                                        |                |           |           |           |                  |     |           |             |               |                       |       |  |
|           | Наст                                                                                                    | ройки спи      | ска       |           | Груп      | па левая колонка | Had | тройки (  | списка      |               |                       |       |  |
| ъ         | ¢                                                                                                    | Номер          |           | Стадия    |           | Срочность        | Вр  | емя прием | ма вызова   | Ļ             | Номе                  | p     |  |
|           | 4                                                                                                    | <b>=</b> 330_H | Т_Вл      | Транспорт | ировка    | 2                |     | 10.02.20  | 23 11:16:36 |               | 399_У                 | ′в_Ув |  |
| U         | 4                                                                                                    | <b>357_</b> D  | п_Аш      | Транспорт | ировка    | 2                |     |           |             |               |                       |       |  |
| 2         |                                                                                                    | 476_9          | 0_П4/1    | Транспорт | ировка    | 2                |     |           |             |               |                       |       |  |
| _         |                                                                                                    | 399_У          | в_Ув      | Транспорт | ировка    | 6                |     |           |             |               |                       |       |  |
| <u>u.</u> | 4                                                                                                    | <b>61_</b> T   | 6_T6      | В стацион | ape       | 2                |     |           |             |               |                       |       |  |
| e         |                                                                                                    | <b>6</b> 489_9 | 0_∏1      | В стацион | ape       | 2                |     |           |             |               |                       |       |  |
| ~         |                                                                                                    | <b>6</b> 498_9 | 0_ПЗ      | В стацион | ape       | 2                |     |           |             |               |                       |       |  |
| Ξ         |                                                                                                    |                |           |           |           |                  |     |           |             |               |                       |       |  |
| 뢃         |                                                                                                    |                |           |           |           |                  |     |           |             |               |                       |       |  |
|           |                                                                                                    |                |           |           |           |                  |     |           |             |               |                       |       |  |
|           |                                                                                                    |                |           |           |           |                  |     |           |             |               |                       |       |  |
|           |                                                                                                    |                |           |           |           |                  |     |           |             |               |                       |       |  |
|           |                                                                                                    |                |           |           |           |                  |     |           |             |               |                       |       |  |
|           |                                                                                                    |                |           |           |           |                  |     |           |             |               |                       |       |  |
|           |                                                                                                    |                |           |           |           |                  |     |           |             |               |                       |       |  |
|           |                                                                                                    |                |           |           |           |                  |     |           |             |               |                       |       |  |

Рисунок 1.2 – Рабочее место Старшего врача юга ТО

Для удобства работы Старшего врача юга ТО предусмотрена возможность настройки рабочей области через кнопку «*Настройка окна диспетчеризации*» на панели команд (рис. 1.3).

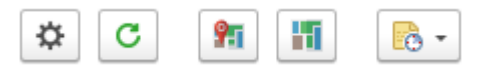

Рисунок 1.3 – Общая панель команд формы управления

∂ : □ ×

Настройка окна контроля маршрутизации

| Сохранить и закрыть                                    |                           |  |  |  |  |  |  |  |
|--------------------------------------------------------|---------------------------|--|--|--|--|--|--|--|
| Общее Все отслеживаемые вызовы Вызовы с ошибками м     | аршрутизации              |  |  |  |  |  |  |  |
| Отображаемые подстанции:                               | Настройка колонок списка: |  |  |  |  |  |  |  |
| ○ ✓ 1, ГБУЗ ТО «Областная больница № 23» (г. Ялуторовс | Есть уведомление          |  |  |  |  |  |  |  |
| 🛛 🗹 1, Ялуторовский Куст                               | 🗹 Номер                   |  |  |  |  |  |  |  |
| ✓ 1, ГБУЗ ТО "Областная больница №12" г. Завод         | 🗹 Стадия                  |  |  |  |  |  |  |  |
| 2, СМП г. Ялуторовск                                   | 🗹 Срочность               |  |  |  |  |  |  |  |
| ○ ✓ 1, ГБУЗ ТО «Областная больница № 4» (г. Ишим)      | 🗹 Повод                   |  |  |  |  |  |  |  |
| ⊝ 🗹 1, Ишимский Куст                                   | Поля сортировки:          |  |  |  |  |  |  |  |
| ⊝ 🗹 1, Областная больница №4 г. Ишим                   |                           |  |  |  |  |  |  |  |
| 2, Абатское                                            | Стадия По возрастанию     |  |  |  |  |  |  |  |
| 2, Армизонское                                         | Срочность По возрастанию  |  |  |  |  |  |  |  |
| 2, Бердюжье                                            | Принят По возрастанию     |  |  |  |  |  |  |  |
| 🗹 2, Викулово                                          | Дата По возрастанию       |  |  |  |  |  |  |  |
| <ul> <li>✓ 2, СМП г. Ишим</li> </ul>                   | П/С По возрастанию        |  |  |  |  |  |  |  |

Рисунок 1.4 – Разделы настроек таблиц управления вызовами

— переход к карте мониторинга для просмотра актуальной информации на карте местности.

— перенос установленных для управления фильтров по доступным направлениям вызовов и бригад на карту мониторинга.

— меню-органайзер, содержит команды для создания пользовательского напоминания в Системе о событии или действии: «Напомнить» и «Напомнить по вызову» в выбранное время.

Нов. вызовы (Новые вызовы) – показывает количество новых непросмотренных зарегистрированных вызовов в Системе по доступным направлениям пользователя (рис. 1.5).

Уведомления – показывает количество новых, непросмотренных пользователем, уведомлений по вызовам в списке (рис. 1.5).

| Нов. вызовы: | 4 | Уведомления: | 2 |  |
|--------------|---|--------------|---|--|
|--------------|---|--------------|---|--|

## Рисунок 1.5 – Счетчики новых данных в списке вызовов

Для корректной работы в АРМ контроля маршрутизации необходимо задать настройки для списков «Всех вызовов» и «Вызовов с ошибками маршрутизации» (рис 1.6). Примеры настроек для списков вызовов приведены ниже (рис. 1.7, 1.8)

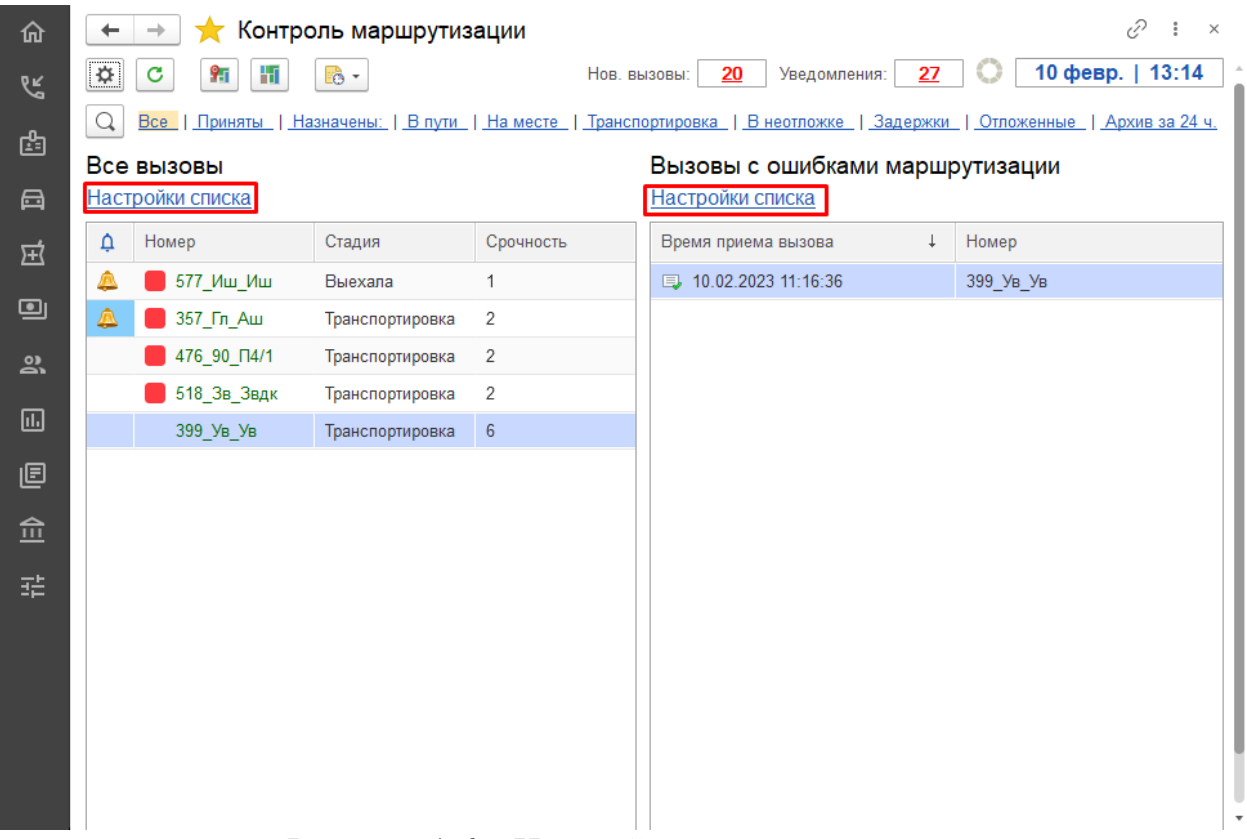

Рисунок 1.6 – Настройка списков вызовов

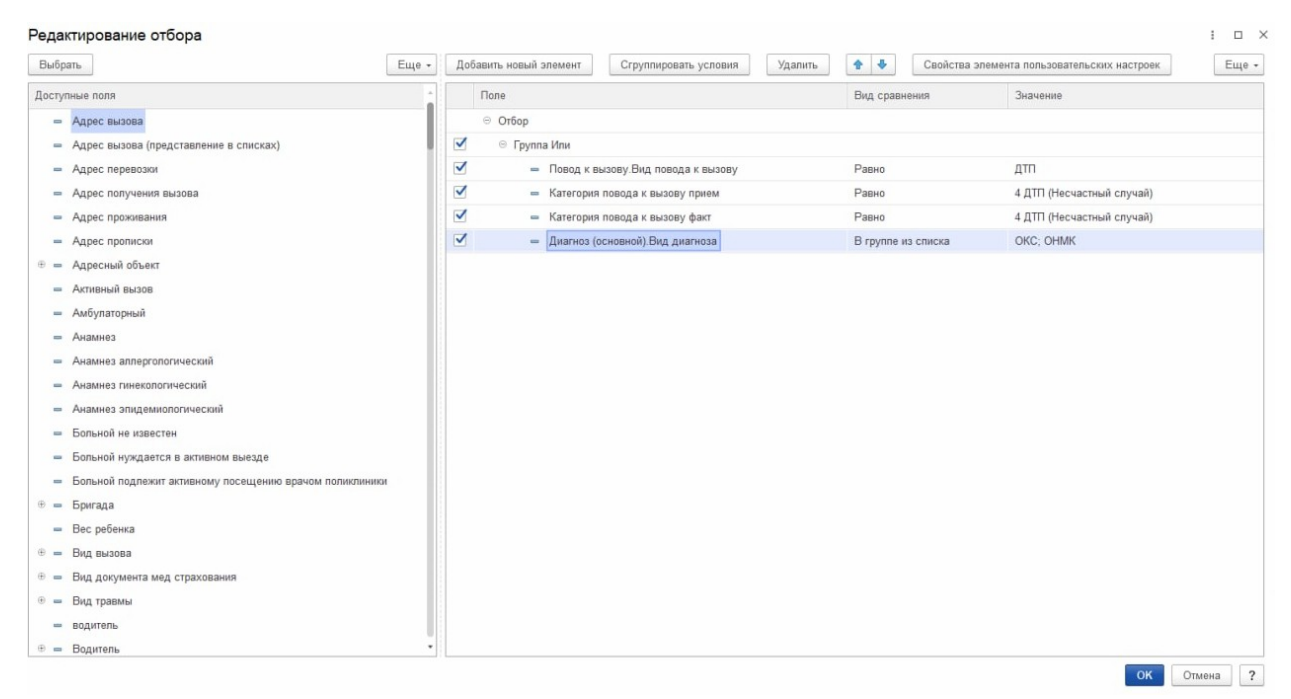

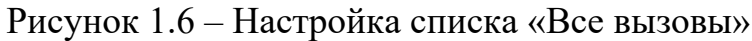

| Редактирование отбора                                                      |       |                                  |                                                            |            |             |                                             | : 🗆 ×   |  |
|----------------------------------------------------------------------------|-------|----------------------------------|------------------------------------------------------------|------------|-------------|---------------------------------------------|---------|--|
| Выбрать                                                                    | Еще + | Добавить новый элемент           | Сгруппировать условия                                      | Удалить    | <b>† ‡</b>  | Свойства элемента пользовательских настроек | Еще +   |  |
| Доступные поля                                                             | -     | Представление                    |                                                            |            |             |                                             |         |  |
| - Адрес вызова                                                             |       | 🛛 Отбор                          |                                                            |            |             |                                             |         |  |
| <ul> <li>Адрес вызова (представление в списках)</li> </ul>                 | - 1   | 🥑 🛛 🖯 Группа Или                 |                                                            |            |             |                                             |         |  |
| <ul> <li>Адрес перевозки</li> </ul>                                        |       | 🗹 🛛 🖯 Группа И                   |                                                            |            |             |                                             |         |  |
| <ul> <li>Адрес получения вызова</li> </ul>                                 |       | 🗹 🛛 🛛 Группа Или                 | и                                                          |            |             |                                             |         |  |
| <ul> <li>Адрес проживания</li> </ul>                                       |       | 🗹 — Пов                          | вод к вызову.Вид повода к вызову                           |            | Равно       | дтп                                         |         |  |
| <ul> <li>Адрес прописки</li> </ul>                                         |       | 🗹 — Кат                          | егория повода к вызову прием                               |            | Равно       | 4 ДТП (Несчастный случай)                   |         |  |
|                                                                            |       | 🗹 😑 Кат                          | егория повода к вызову факт                                |            | Равно       | 4 ДТП (Несчастный случай)                   |         |  |
| <ul> <li>Амбулаторный</li> </ul>                                           |       | 🗹 😑 Достав                       | <ul> <li>Доставлен в мед. учреждение.Уровень МО</li> </ul> |            |             | Не заполнено                                |         |  |
| - Анамнез                                                                  |       | 🕑 🛛 🔋 Группа И                   |                                                            |            |             |                                             |         |  |
| <ul> <li>Анамнез аллергологический</li> </ul>                              |       | 🗹 😑 Диагно                       | озы.Диагноз.Вид диагноза                                   |            | В списке    | OKC; OHMK                                   |         |  |
| <ul> <li>Анамнез гинекологический</li> </ul>                               |       | 🗹 — Достав                       | ален в мед. учреждение.Вид сосуд                           | истого отд | Не заполнен | 10                                          |         |  |
| <ul> <li>Анамнез эпидемиологический</li> </ul>                             |       | <ul> <li>Стадия обрай</li> </ul> | ботки                                                      |            | Равно       | Транспортировка                             |         |  |
| <ul> <li>Больной не известен</li> </ul>                                    |       |                                  |                                                            |            |             |                                             |         |  |
| <ul> <li>Больной нуждается в активном выезде</li> </ul>                    |       |                                  |                                                            |            |             |                                             |         |  |
| <ul> <li>Больной подлежит активному посещению врачом поликлиния</li> </ul> | ки    |                                  |                                                            |            |             |                                             |         |  |
| 🖲 🗕 Бригада                                                                |       |                                  |                                                            |            |             |                                             |         |  |
| <ul> <li>Вес ребенка</li> </ul>                                            |       |                                  |                                                            |            |             |                                             |         |  |
| 🖲 🗕 Вид вызова                                                             |       |                                  |                                                            |            |             |                                             |         |  |
| вид документа мед страхования                                              |       |                                  |                                                            |            |             |                                             |         |  |
| вид травмы                                                                 |       |                                  |                                                            |            |             |                                             |         |  |
| водитель                                                                   |       |                                  |                                                            |            |             |                                             |         |  |
| - водитель                                                                 |       |                                  |                                                            |            |             |                                             |         |  |
| - Возраст                                                                  |       |                                  |                                                            |            |             |                                             |         |  |
|                                                                            |       |                                  |                                                            |            |             | око                                         | тмена ? |  |

Рисунок 1.7 – Настройка списка «Вызовов с ошибками маршрутизации»